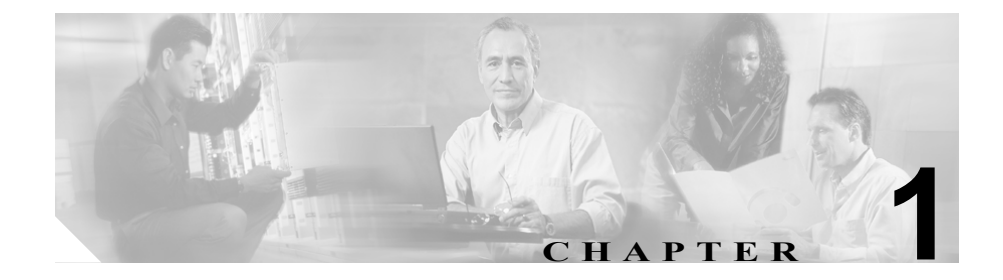

# セキュリティの概要

Cisco CallManager システムに認証および暗号化を実装すると、電話機や Cisco CallManager サーバの ID 盗難、データ改ざん、コール シグナリングやメディア ストリームの改ざんを防止することができます。こうした脅威を防ぐために、 Cisco IP テレフォニー ネットワークでは認証された通信ストリームを確立して 維持し、ファイルを電話機に転送する前にデジタル署名を行い、Cisco IP Phone 間のメディア ストリームおよびコール シグナリングを暗号化します。

この章は、次の内容で構成されています。

- 認証および暗号化に関する用語(P.1-2)
- システム要件 (P.1-5)
- 対話および制限 (P.1-6)
- ベストプラクティス (P.1-10)
- デバイスのリセット、サービスの再起動、またはサーバおよびクラスタのリ ブート (P.1-11)
- セキュリティのインストール (P.1-13)
- セキュアクラスタへの新規サーバの追加(P.1-14)
- セキュリティのバックアップと復元 (P.1-15)
- 証明書の種類 (P.1-22)
- 認証および整合性の概要(P.1-24)
- 暗号化の概要(P.1-27)
- 設定用チェックリストの概要 (P.1-30)
- その他の情報 (P.1-35)

# 認証および暗号化に関する用語

表 1-1 に示す定義は、Cisco IP テレフォニー ネットワークで認証および暗号化を 設定する場合に適用されます。

### 表 1-1 用語

| 用語                                                                 | 定義                                                                                                    |
|--------------------------------------------------------------------|----------------------------------------------------------------------------------------------------|
| 認証                                                                 | エンティティの ID を検証するプロセス。                                                                                                    |
| Certificate Authority (CA;<br>認証局)                                 | 証明書を発行するエンティティ。シスコまたはサー<br>ドパーティのエンティティなど。                                                                                                    |
| Certificate Authority Proxy<br>Function (CAPF)                     | サポートされたデバイスが Cisco CallManager<br>Administration を使用してローカルで有効な証明書<br>を要求できるプロセス。                                                                                                    |
| Certificate Trust List (CTL;<br>証明書信頼リスト)                          | Cisco IP Phone が使用するリスト。このファイルは、<br>Cisco CallManager クラスタに Cisco CTL クライア<br>ントをインストールおよび設定した後で作成しま<br>す。ファイルには、Cisco Site Administrator Security<br>Token (セキュリティトークン)が署名する信頼さ<br>れた項目の事前定義済みリストが含まれており、<br>サーバの証明書および Cisco IP Phone のセキュリ<br>ティトークンを検証するための認証情報を提供し<br>ます。 |
| Cisco Site Administrator<br>Security Token (セキュリ<br>ティトークン、etoken) | 秘密キーと、Cisco Certificate Authorityの署名する<br>X.509v3 証明書が含まれるポータブル ハードウェ<br>ア セキュリティ モジュール。ファイルの認証に使<br>用され、CTL ファイルへの署名および証明書の秘<br>密キー取得を行います。                                                                                                    |
| デバイス認証                                                             | デバイスの ID を検証し、このエンティティが主張<br>内容と一致することを確認するプロセス。                                                                                                    |
| 暗号化                                                                | 対象とする受信者だけが確実にデータを受信し読<br>み取るようにするプロセス。情報の機密を確保し、<br>データをランダムで無意味な暗号文に変換するプ<br>ロセスです。                                                                                                    |

■ Cisco CallManager セキュリティ ガイド

| 用語                          | 定義                                        |
|-----------------------------|-------------------------------------------|
| ファイル認証                      | 電話機でダウンロードするデジタル署名された                     |
|                             | ファイルを検証するプロセス。電話機は署名を検証                   |
|                             | して、ファイルが作成後に改ざんされていないこと                   |
|                             | を確認します。                                   |
| Hypertext Transfer Protocol | HTTPS サーバの ID を (少なくとも) 保証する IETF         |
| over Secure Sockets Layer   | (米国技術特別調査委員会)が定義したプロトコル。                  |
| (HTTPS; HTTP over SSL)      | 暗号化を使用して、IIS サーバとブラウザクライア                 |
|                             | ントとの間で交換される情報の機密を確保します。                   |
| イメージ認証                      | 電話機でロードする前にバイナリ イメージの改ざ                   |
|                             | んを防止するプロセス。このプロセスによって電話                   |
|                             | 機はイメージの整合性および発信元を検証します。                   |
| 整合性                         | エンティティ間でデータの改ざんが行われていな                    |
|                             | いことを確認するプロセス。                             |
| Locally Significant         | 電話機にインストールされているデジタル                       |
| Certificate (LSC; ローカル      | X.509v3 証明書。発行元は、サードパーティの認証               |
| で有効な証明書)                    | 局または CAPF です。                             |
| Manufacture-Installed       | Cisco Certificate Authority によって署名され、サポー  |
| Certificate (MIC; 製造元で      | トされている電話機にシスコの製造過程でインス                    |
| インストールされる証明                 | トールされた X.509v3 デジタル証明書。                   |
| 書)                          |                                           |
| Man-in-the-Middle (仲介       | Cisco CallManager と電話機との間で流れる情報を、         |
| 者)攻撃                        | 攻撃者が監視して改変できるプロセス。                        |
| メディア暗号化                     | 暗号化手順を使用してメディアの機密を保持する                    |
|                             | プロセス。メディア暗号化では、IETF RFC 3711 で            |
|                             | 定義された Secure Real Time Protocol (SRTP) を使 |
|                             | 用します。                                     |
| 混合モード                       | セキュリティを設定したクラスタ内のモード。                     |
|                             | Cisco CallManager に接続する認証済みデバイスお          |
|                             | よび非認証デバイスが含まれます。                          |
| ノンセキュア コール                  | 少なくとも1台のデバイスが認証も暗号化もされ                    |
|                             | ていないコール。                                  |

表 1-1 用語(続き)

| 用語                       | 定義                                |
|--------------------------|-----------------------------------|
| セキュアコール                  | すべてのデバイスが認証され、メディア ストリー           |
|                          | ムが暗号化されているコール。                    |
| シグナリング認証                 | 転送中のシグナリング パケットが改ざんされてい           |
|                          | ないことを検証するプロセス。Transport Layer     |
|                          | Security プロトコルを使用します。             |
| シグナリング暗号化                | デバイスと Cisco CallManager サーバの間で送信さ |
|                          | れるりへての SCCP シグリリング メッセーンの機        |
|                          | 密保持を行うにのに、暗亏化手法を使用するノロセ           |
|                          | ×.                                |
| 保護された Survivable         | 保護対象の電話機に認証を受けたゲートウェイ。            |
| Remote Site Telephony    | Cisco CallManager がタスクを実行できない場合に、 |
| (SRST)リファレンス             | 制限付きのコール処理タスクを実行します。              |
| Transport Layer Security | IETF によって定義されたセキュリティ プロトコ         |
| (TLS)                    | ル。整合性、認証、および暗号化を提供し、IP 通          |
|                          | 信スタック内の TCP 層に存在します。              |

表 1-1 用語(続き)

# システム要件

認証および暗号化には、次のシステム要件があります。

- Cisco CallManager 4.1(3) はクラスタ内の各サーバに対する最小要件です。
- シスコが提供するオペレーティングステムバージョン2000.2.6 (またはそれ以降)は、クラスタ内の各サーバに対する最小要件です。オペレーティングシステム2000.2.6 (またはそれ以降)に対応する最新のオペレーティングシステムサービスリリースがインストールされていることを確認します。
- Cisco CTL クライアントをインストールする前に、ワークステーションまた はサーバで Windows 2000 sp3a (またはそれ以降)が動作していることを確 認します。
- ボイスメール ポートでセキュリティの設定を行う前に、Cisco Unity 4.0(5) 以降がインストールされていることを確認してください。
- クラスタ内の各サーバでは、Windows 管理者と同じユーザ名およびパスワードが必要です。
- Certificate Authority Proxy Function には多くの要件があります。Certificate Authority Proxy Function (CAPF) については、P.4-6の「CAPF システムの対 話および要件」を参照してください。

- 対話および制限 (P.1-6)
- セキュリティのインストール (P.1-13)
- 設定用チェックリストの概要 (P.1-30)
- トラブルシューティング (P.9-1)
- CAPF システムの対話および要件(P.4-6)

# 対話および制限

この項では、次のトピックについて取り上げます。

- 制限 (P.1-6)
- ベストプラクティス (P.1-10)
- デバイスのリセット、サービスの再起動、またはサーバおよびクラスタのリ ブート (P.1-11)

### 制限

認証および暗号化機能をインストールして設定する前に、次の制限を考慮してく ださい。

- クラスタをデバイス認証に必要な混合モードに設定すると、自動登録機能は 動作しません。
- デバイス認証がクラスタに存在しない場合、つまり Cisco CTL クライアント をインストールして設定していない場合、シグナリング暗号化およびメディ ア暗号化を実装できません。
- マルチクラスタ TFTP 構成を使用する場合、Cisco CTL クライアントを介して、すべての Cisco CallManager クラスタに同じセキュリティ モードを設定する必要があります。各クラスタに Cisco CTL クライアントをインストールし、設定時にクラスタ全体で同じセキュリティ モードを選択する必要があります。

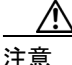

設定ファイルを作成するための TFTP パスおよび代替 TFTP パスは必ず固有のパ スにしてください。パスが固有でない場合、ほかのクラスタが作成した CTL ファ イルが TFTP サーバによって上書きされる可能性があります。

クラスタを混合モードに設定した場合、シスコでは Cisco CallManager による Network Address Translation (NAT; ネットワーク アドレス変換)をサポートしません。VOIP のファイアウォールおよび NAT トラバーサルを許可する Application Layer Gateways (ALG) はシグナリング暗号化では動作しません。

ファイアウォール で UDP ALG を有効化すると、メディア ストリームによ るファイアウォールの通過が許可されます。UDP ALG を有効化すると、ファ イアウォールの信頼できる側にあるメディア ソースが、ファイアウォール を介してメディア パケットを送信することにより、ファイアウォールを通 過する双方向のメディア フローを開くことができます。

ハードウェア DSP リソースはこのタイプの接続を開始できないため、 ファイアウォールの外側に置く必要があります。

シグナリング暗号化ではNATトラバーサルをサポートしません。NATを使用する代わりに、LAN 拡張 VPN の使用を検討してください。

 割り込みに使用する Cisco IP Phone 7970 に暗号化が設定されていない場合、 Cisco IP Phone 7970 ユーザは暗号化されたコールに割り込むことができません。この場合、割り込みが失敗すると、割り込みを開始した電話機でビジートーンが再生されます。

発信側の電話機に暗号化が設定されている場合、割り込みの発信側は暗号化 された電話機からの認証済みコールまたはノンセキュア コールに割り込む ことができます。割り込みが発生した後、Cisco CallManager はこのコールを ノンセキュアとして分類します。

発信側の電話機に暗号化が設定されている場合、割り込みの発信側は暗号化 されたコールに割り込むことができ、コールの状態は暗号化済みであること が電話機に示されます。

割り込みに使用する電話機がノンセキュアの場合でも、ユーザは認証済み コールに割り込むことができます。発信側の電話機でセキュリティがサポー トされていない場合でも、そのコールで認証アイコンは引き続き認証済みデ バイスに表示されます。

 $\mathbf{\rho}$ 

ント 割り込み機能が必要な場合にはC割り込みを設定できますが、コール は自動的に Cisco CallManager によってノンセキュアとして分類されま す。 Cisco IP Phone 7960 モデルおよび 7940 モデルで暗号化機能を設定すると、設定された IP Phone が暗号化されたコールに参加する際に、割り込み要求を受け入れません。コールが暗号化されると、割り込みが失敗します。割り込みが失敗したことを示すトーンが電話機で再生されます。

次の設定を試みると、Cisco CallManager Administration にメッセージが表示 されます。

- Phone Configuration ウィンドウで、Device Security Mode に Encrypted を 選択し(システムデフォルトは Encrypted)、Built In Bridge 設定に On を 選択し(デフォルト設定は On)、さらにこの特定の設定の作成後に Insert または Update をクリックする。
- Enterprise Parameter ウィンドウで、Device Security Mode パラメータを更 新する。
- Service Parameter ウィンドウで、Built In Bridge Enable パラメータを更新 する。
- 次の情報は、暗号化が設定されていて、ワイドバンドのコーデックリージョンに関連付けられた Cisco IP Phone 7960 モデルまたは 7940 モデルに適用されます。暗号化されたコールを確立するため、Cisco CallManager はワイドバンド コーデックを無視して、サポートされる別のコーデックを電話機が提示するコーデック リストから選択します。コールのもう一方のデバイスで暗号化が設定されていない場合、Cisco CallManager はワイドバンドコーデックを使用して認証済みおよびノンセキュア コールを確立できます。
- Cisco CallManager はメディア リソースが使用されていない単一クラスタ内 のセキュア Cisco IP Phone とセキュア IOS ゲートウェイとの間で、認証済み および暗号化されたコールをサポートします。たとえば次の場合に、Cisco CallManager 4.1(3) は認証、整合性、暗号化をどれも提供しません。
  - Computer Telephony Integration (CTI; コンピュータ テレフォニー インテ グレーション)デバイス、一部のゲートウェイ、クラスタ間トランク、 トランスコーダ、メディア終端点
  - 2つの異なるクラスタを介して行われるコール
  - Ad hoc 会議または Meet Me 会議
  - Music on Hold (MOH; 保留音楽)
  - Session Initiation Protocol (SIP; セッション開始プロトコル)および H.323
     デバイス
  - 一部の Cisco IP Phone モデル

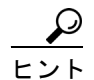

・ト 暗号化のロック アイコンは、Cisco IP デバイス間のメディア ストリームが暗号 化されていることを示します。

電話会議、コールの転送、保留などのタスクを実行するときに、暗号化ロック アイコンが電話機に表示されないことがあります。こうしたタスクに関連付けら れたメディア ストリームが暗号化されていない場合、ステータスは暗号化済み からノンセキュアに変化します。

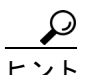

 Terminal Services は、Cisco CTL クライアントのインストールに使用しないでく ださい。シスコは、Cisco Technical Assistance Center (TAC) がリモートでトラ ブルシューティングおよび設定作業を行えるように Terminal Services をインス トールしています。

CAPF を使用すると CPU 使用率が上昇する可能性があります。証明書は、コール処理が最小限のときに生成してください。

- クラスタセキュリティモードがノンセキュアになっている場合は、Cisco CallManager Administration でデバイスセキュリティモードが認証済みまた は暗号化済みと示されていても、電話機の設定ファイルのデバイスセキュ リティモードはノンセキュアです。このような場合、電話機は、クラスタ 内で SRST 対応ゲートウェイおよび Cisco CallManager サーバとのノンセ キュア接続を試行します。
- クラスタ セキュリティ モードがノンセキュアになっている場合は、デバイ スセキュリティ モードや IS SRST Secure チェックボックスなど、Cisco CallManager Administration 内のセキュリティ関連の設定が無視されます。 Cisco CallManager Administration 内の設定は削除されませんが、セキュリティ は提供されません。

 電話機が SRST 対応ゲートウェイへのセキュア接続を試行するのは、クラス タセキュリティモードが Mixed Mode で、電話機設定ファイル内のデバイス セキュリティモードが認証済みまたは暗号化済みに設定されており、SRST Configuration ウィンドウで Is SRST Secure? チェックボックスがオンになっ ていて、電話機の設定ファイル内に有効な SRST 証明書が存在する場合だけ です。

### ベスト プラクティス

シスコでは、次のベストプラクティスを強く推奨します。

- 必ず安全なテスト環境でインストールおよび設定タスクを実行してから、広範囲のネットワークに展開する。
- Cisco CallManager 4.1 は DC Directory に対して LDAPS (LDAP over SSL) を 自動的にインストールする。Microsoft Active Directory や Netscape Server Directory など、会社のディレクトリを Cisco CallManager と統合する場合に は、SSL をサポートするオプションを設定することができます。この作業を 実行する方法については、『Cisco Customer Directory Configuration Plugin for Cisco CallManager 4.0(1) インストレーション ガイド』を参照してください。

LDAPS を使用するシスコ提供アプリケーションのリストについては、 『*Cisco CallManager システム ガイド*』を参照してください。

- 『Cisco CallManager アドミニストレーションガイド』および『Cisco CallManager システムガイド』の説明に従って Cisco MultiLevel Administration を設定してください。
- このマニュアルに記載されている機能は、Cisco.com で入手可能なシスコが 提供する最新のオペレーティングシステムのサービス リリースおよびアッ プグレードと共に使用する。
- このマニュアルに記載されている機能は、このリリースの Cisco CallManager をサポートする Cisco Security Agent と共に使用する。
- このマニュアルに記載されている機能は、シスコ認定のサードパーティ製セキュリティアプリケーション(McAfee アンチウィルス ソフトウェアなど)と共に使用する。
- 通話料金の不正を防止するため、『Cisco CallManager システム ガイド』に説明されている電話会議の機能拡張を設定する。同様に、コールの外部転送を制限する設定作業を実行することができます。この作業を実行する方法については、『Cisco CallManager 機能およびサービス ガイド』を参照してください。

 P.7-1の「Survivable Remote Site Telephony (SRST) リファレンスのセキュリ ティ設定」およびこのバージョンの Cisco CallManager をサポートする『Cisco IOS SRST Version 3.3 System Administrator Guide』の説明に従って、SRST リ ファレンスと SRST 対応ゲートウェイでセキュリティを設定します。『SRST administration guide』は次の URL で入手できます。

http://www.cisco.com/univered/cc/td/doc/product/voice/srst/srst33/srst33ad/ index.htm

- Cisco Unity でセキュリティを設定します。Cisco CallManager Administration で ボイスメール ポートのセキュリティを設定します。
- P.8-1の「セキュア MGCP ゲートウェイの設定」の説明に従って、Cisco IOS MGCP ゲートウェイで暗号化を設定します。
- P.8-1の「セキュア MGCP ゲートウェイの設定」の説明に従って、ネットワークインフラストラクチャで IPSec を設定します。

## デバイスのリセット、サービスの再起動、またはサーバおよびクラスタのリブー ト

ここでは、デバイスのリセットが必要な場合、Cisco CallManager Serviceability で サービスの再起動が必要な場合、またはサーバおよびクラスタをリブートする場 合について説明します。

次のガイドラインを考慮します。

- 単一デバイスのセキュリティモードを Cisco CallManager Administration で変 更した後は、デバイス(電話機またはボイスメールポート)をリセットする。
- 電話機のセキュリティ強化作業を実行した場合は、デバイスをリセットする。
- クラスタ全体のセキュリティモードを混合モードからノンセキュアモード (またはその逆)に変更した後は、デバイスをリセットする。
- Cisco CTL クライアントの設定後、または CTL ファイルの更新後は、すべてのデバイスを再起動する。
- SRST リファレンスのセキュリティ設定後は、従属デバイスをリセットする。
- TLS 接続用のポートを更新した後は、Cisco CTL Provider サービスを再起動 する。
- クラスタ全体のセキュリティモードを混合モードからノンセキュアモード (またはその逆)に変更した後は、Cisco CallManagerサービスを再起動する。
- Cisco Certificate Authority Proxy Function サービスに関連する CAPF エンター プライズおよびサービス パラメータを更新した後は、このサービスを再起 動する。

- Cisco CTL クライアントの設定後、または CTL ファイルの更新後は、Cisco CallManager Serviceability で Cisco CallManager および Cisco TFTP サービスを すべて再起動する。この作業は、これらのサービスが稼働するすべてのサー バで実行します。
- クラスタ内の各サーバに Cisco Unity 証明書をインストールした後、クラス タ内の各サーバで Cisco CallManager サービスを再起動します。
- Smart Card サービスを Started および Automatic に設定した場合は、Cisco CTL クライアントをインストールしたサーバをリブートする。

サービスを再起動するには、『*Cisco CallManager Serviceability* アドミニストレー ション ガイド』を参照してください。

設定の更新後に単一のデバイスをリセットするには、P.5-10の「単一デバイスに 対するデバイス セキュリティ モードの設定」を参照してください。

クラスタ内のデバイスをすべてリセットするには、次の手順を実行します。

### 手順

- ステップ1 Cisco CallManager Administration で System > Cisco CallManager の順に選択します。
- **ステップ2** ウィンドウの左側のペインで、サーバを選択します。
- ステップ3 Reset Devices をクリックします。
- **ステップ4** クラスタ内のサーバごとに、ステップ2とステップ3を実行します。

- システム要件 (P.1-5)
- Cisco CTL クライアントの設定 (P.3-1)
- Certificate Authority Proxy Function の使用方法 (P.4-1)
- 設定用チェックリストの概要 (P.1-30)
- トラブルシューティング (P.9-1)

# セキュリティのインストール

認証のサポートを可能にするには、プラグインの Cisco CTL クライアントを Cisco CallManager Administration からインストールします。Cisco CTL クライアン トは、USB ポートのある単一の Windows 2000 サーバまたはワークステーション にインストールする必要があります。USB ポートのある Cisco CallManager サー バにクライアントをインストールするよう選択することもできます。Cisco CTL クライアントをインストールするためには、少なくとも2つのセキュリティトー クンを入手する必要があります。

Cisco CallManager のインストール時に、メディアおよびシグナリング暗号化が自動的にインストールされます。

Cisco CallManager は Cisco CallManager 仮想ディレクトリに SSL (Secure Sockets Layer) を自動的にインストールします。

Cisco Certificate Authority Proxy Function (CAPF) は、Cisco CallManager Administration の一部として自動的にインストールされます。

- Cisco CTL クライアントの設定 (P.3-1)
- HTTP over SSL (HTTPS) の使用方法 (P.2-1)

# セキュア クラスタへの新規サーバの追加

『Cisco CallManager インストレーション ガイド』の説明に従ってインストール手順を実行した後、CTL クライアントを実行して CTL ファイルを更新します。必ず Update CTL file オプション ボタンをクリックして、ファイル内に存在し電話機が信頼しているトークンでファイルに署名してください。いくつかのサーバを同時に追加する場合は、すべての新規サーバに Cisco CallManager をインストールした後、CTL クライアントを実行します。最後に、必要に応じて BARS を実行し、最新バージョンの CTL ファイルをバックアップします。

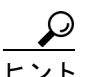

Cisco CTL Provider サービスがアクティブになっており、Cisco CallManager Serviceability 内で動作していることを確認します。サービスが動作していない場 合、CTL 操作は失敗します。

- Cisco CallManager インストレーション ガイド
- Cisco CTL クライアントの設定 (P.3-1)
- Cisco IP Telephony Backup and Restore (BARS) Administration Guide

# セキュリティのバックアップと復元

この項では、次のトピックについて取り上げます。

- データのみを復元 (P.1-16)
- 既存の、または障害が発生したセキュアパブリッシャデータベースサーバの置換(P.1-16)
- 既存の、または障害が発生したセキュアサブスクライバサーバの置換 (P.1-19)
- セキュリティを使用する Cisco CallManager クラスタの復元 (P.1-20)

クラスタでセキュリティを設定する場合は、バックアップと復元について次の情報を考慮に入れてください。

- 最新バージョンの Cisco IP Telephony Backup and Restore System (BARS) ユー ティリティを使用して、データをバックアップします。
- BARS は、データベース内に存在する CTL ファイルおよびセキュリティ関 連の設定をバックアップします。
- このセキュリティマニュアルで特に述べられていない限り、『Cisco IP Telephony Backup and Restore System (BARS) Administration Guide』内のガイド ラインがすべて適用されます。
- バックアップおよび復元される Cisco CallManager データのリストは、『Cisco IP Telephony Backup and Restore System (BARS) Administration Guide』を参照し てください。

# $\mathcal{P}$

**ヒント** CTL 操作はすべて、Cisco CallManager Serviceability の Cisco CTL Provider サービ スに依存しています。CTL クライアントを使用する際は、サービスがアクティ ブになっていることと動作していることを確認してください。

# データのみを復元

セキュリティを実装した場合は、データの復元後に CTL ファイルを更新する必要があります。ファイル内に存在し電話機が信頼しているトークンで CTL ファ イルに署名してください。

データ復元では、Cisco CallManager 自己署名証明書およびキーまたは CAPF 証明 書およびキーの再作成は必要ありません。データの復元前に Cisco Unity 証明書 をクラスタ内の全サーバにコピーした場合、証明書を再びコピーする必要はあり ません。

#### 関連項目

- CTL ファイルの更新 (P.3-20)
- Cisco IP Telephony Backup and Restore System (BARS) Administration Guide

# 既存の、または障害が発生したセキュア パブリッシャ データベース サー バの置換

既存のパブリッシャ データベース サーバ、または障害が発生したパブリッシャ データベース サーバを置換すると、Cisco CallManager インストール プログラム によって、サーバに次の2つが自動的にインストールされます。

- Cisco CallManager 自己署名証明書またはキー
- CAPF 証明書またはキー

既存のパブリッシャ データベース サーバまたは障害が発生したパブリッシャ データベース サーバを置換や再構築する必要があり、それらの実施前にセキュ リティを設定した場合は、次の手順を実行します。

#### 手順

- **ステップ1** 現在の CTL ファイル内に存在し電話機が信頼しているトークンを少なくとも 1 つ取得します。ステップ9のトークンを使用する必要があります。
- **ステップ2** 最新バージョンの BARS を使用して、既存のパブリッシャ データベース サーバ 上の Cisco CallManager データをバックアップします。

- **ステップ3** 新規または再構築したサーバで、次のオペレーティング システム タスクを実行 します。
  - **a.** シスコから提供されたディスクを使用して、Windows 2000 オペレーティン グ システムをインストールします。
  - **b.** オペレーティング システムをアップグレードして、クラスタ内で現在動作 しているバージョンと一致させます。
  - **c.** オペレーティング システムのサービス リリースを適用して、クラスタ内で 動作しているバージョンと一致させます。
- **ステップ4** 新規または再構築したサーバで、次の Cisco CallManager インストール タスクを 実行します。
  - a. シスコから提供されたディスクを使用して、Cisco CallManager をインストー ルします。
  - **b.** Cisco CallManager をアップグレードして、クラスタ内で動作しているバー ジョンと一致させます。
  - **c.** Cisco CallManager のサービス リリースおよびエンジニアリング スペシャル を適用して、クラスタ内で動作しているバージョンと一致させます。
- **ステップ5** 新規または再構築したサーバで、ステップ2 でバックアップ ファイルを作成し たバージョンの BARS をインストールします。
- **ステップ6** BARS を使用して、新規または再構築したパブリッシャ データベース サーバで データを復元します。
- **ステップ7** 復元したデータがパブリッシャ データベース サーバに存在することを確認します。
- ステップ8 CTL クライアントがサブスクライバ サーバまたは PC ワークステーション上に 存在する場合は、ステップ9に進んでください。障害が発生したパブリッシャ データベース サーバ上に CTL クライアントが存在する場合は、Cisco CallManager Administration に移動して CTL クライアントをインストールしてください。

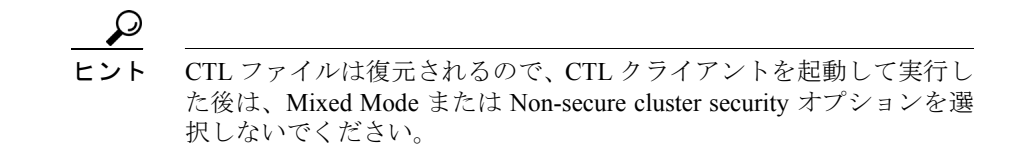

- **ステップ9** CTL クライアントを実行して CTL ファイルを更新します。Update CTL file オプ ション ボタンをクリックして、ファイル内に存在し電話機が信頼しているトー クンでファイルに署名してください。
- ステップ10 Cisco TFTP サービスと Cisco CallManager サービスを再起動します。
- **ステップ11** すべてのデバイスをリセットします。

- Cisco IP Telephony Backup and Restore System (BARS) Administration Guide
- Cisco CTL クライアントの設定 (P.3-1)
- デバイスのリセット、サービスの再起動、またはサーバおよびクラスタのリ ブート (P.1-11)
- Cisco IP Telephony Applications Server でのオペレーティング システムのイン ストール
- Cisco CallManager インストールとアップグレードのマニュアル
- Cisco CallManager Serviceability アドミニストレーション ガイド

## 既存の、または障害が発生したセキュア サブスクライバ サーバの置換

既存のセキュア サブスクライバ サーバまたは障害が発生したセキュア サブスク ライバ サーバを置換する必要があり、その実施前にセキュリティを設定した場 合は、次の手順を実行します。

#### 手順

- **ステップ1** 現在の CTL ファイル内に存在し電話機が信頼しているトークンを少なくとも 1 つ取得します。ステップ5のトークンを使用する必要があります。
- **ステップ2** 新規または再構築したサブスクライバ サーバで、次のオペレーティング システ ム タスクを実行します。
  - a. シスコから提供されたディスクを使用して、Windows 2000 オペレーティン グシステムをインストールします。
  - カペレーティング システムをアップグレードして、クラスタ内で現在動作 しているバージョンと一致させます。
  - **C.** オペレーティング システムのサービス リリースを適用して、クラスタ内で 現在動作しているバージョンと一致させます。
- **ステップ3**新規または再構築したサブスクライバ サーバで、次の Cisco CallManager インス トール タスクを実行します。
  - a. シスコから提供されたディスクを使用して、Cisco CallManager をインストー ルします。
  - **b.** Cisco CallManager をアップグレードして、クラスタ内で動作しているバージョンと一致させます。
  - **C.** Cisco CallManager のサービス リリースおよびエンジニアリング スペシャル を適用して、クラスタ内で動作しているバージョンと一致させます。
- ステップ4 CTL クライアントがパブリッシャ データベース サーバまたは PC ワークステー ション上に存在する場合は、ステップ 5 に進んでください。障害が発生したサブ スクライバ サーバ上に CTL クライアントが存在する場合は、Cisco CallManager Administration に移動して CTL クライアントをインストールしてください。

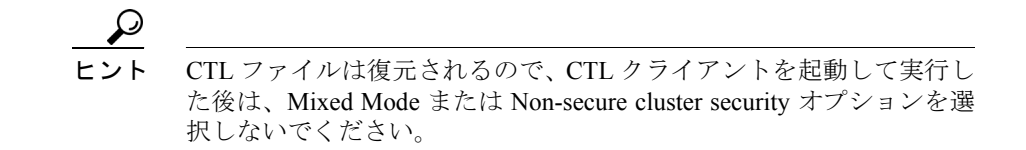

- **ステップ5** CTL クライアントを実行して CTL ファイルを更新します。Update CTL File オプ ション ボタンをクリックして、ファイル内に存在し電話機が信頼しているトー クンでファイルに署名してください。
- **ステップ6** Cisco CallManager サービスを再起動します。
- **ステップ7** すべてのデバイスをリセットします。

#### 関連項目

- Cisco IP Telephony Backup and Restore System (BARS) Administration Guide
- Cisco CTL クライアントの設定 (P.3-1)
- デバイスのリセット、サービスの再起動、またはサーバおよびクラスタのリ ブート (P.1-11)
- Cisco IP Telephony Applications Server でのオペレーティング システムのイン ストール
- Cisco CallManager インストールとアップグレードのマニュアル
- Cisco CallManager Serviceability アドミニストレーションガイド

## セキュリティを使用する Cisco CallManager クラスタの復元

『Cisco IP Telephony Backup and Restore System (BARS) Administration Guide』では、 クラスタ内のすべてのサービスがクラッシュした場合(あまり起こらない)に、 Cisco CallManager クラスタ全体を復元する方法が説明されています。セキュアク ラスタを復元する前に、次の基準をすべて満たしていることを確認してください。

- クラスタ内のすべてのサーバがクラッシュした。
- 復元前にセキュリティを設定した。

電話機およびバックアップ ファイルに有効な CTL ファイルが含まれている。

前述の基準を満たしている場合は、次のタスクを実行します。

- 1. 現在の CTL ファイル内に存在し電話機が信頼しているトークンを少なくと も2つ取得します。
- 2. BARS マニュアルの説明に従ってクラスタ全体を復元します。パブリッシャ データベース サーバから始めます。パブリッシャ データベース サーバで復 元を完了した後、サブスクライバ サーバを一度に1つずつ復元します。
- クラスタ内の障害を起こしたサーバに CTL クライアントが存在する場合 は、新規または再構築したサーバに CTL クライアントを再インストールし ます。
- CTL クライアントを実行します。Update CTL file オプション ボタンをク リックし、CTL ファイル内に存在し電話機が信頼しているトークンでファイ ルに署名します。

# $\rho$

- **ヒント** CTL ファイルは復元されるので、CTL クライアントを起動して実行し た後は、Mixed Mode または Non-secure cluster security オプションを選 択しないでください。
- 5. Cisco TFTP サービスと Cisco CallManager サービスを再起動します。
- 6. すべてのデバイスをリセットします。

- Cisco IP Telephony Backup and Restore System (BARS) Administration Guide
- Cisco CTL クライアントの設定 (P.3-1)
- デバイスのリセット、サービスの再起動、またはサーバおよびクラスタのリ ブート (P.1-11)

# 証明書の種類

シスコでは次の種類の証明書を電話機およびサーバで使用します。

 Manufacture-Installed Certificate (MIC; 製造元でインストールされる証明書): この証明書は、サポートされている電話機にシスコの製造過程で自動的にインストールされます。特定の電話機モデルでは、MIC と Locally Significant Certificate (LSC; ローカルで有効な証明書)を1つずつ同じ電話機にインストールできます。その場合、デバイス セキュリティ モードで認証または暗号化を設定すると、Cisco CallManager に認証を受けるときに LSC が MIC より優先されます。

MIC は上書きすることも削除することもできません。

- Locally Significant Certificate (LSC; ローカルで有効な証明書):この種類の 証明書は、Cisco Certificate Authority Proxy Function (CAPF) に関連する必要 な作業を実行した後で、サポートされている電話機にインストールされま す。特定の電話機モデルでは、LSC と MIC を1 つずつ同じ電話機にインス トールできます。その場合、デバイス セキュリティ モードで認証または暗 号化を設定すると、Cisco CallManager に認証を受けるときに LSC が MIC よ り優先されます。
- CAPF 証明書:この証明書は、Cisco CTL クライアントの設定が完了した後で、クラスタ内のすべてのサーバにコピーされます。この証明書は、クラスタ内の各サーバで C:\Program Files\Cisco\Certificates にインストールされます。
- HTTPS 証明書: SSL 対応の Cisco CallManager 仮想ディレクトリをホスティ ングする IIS Web サイトにインストールされると、このサーバ認証証明書 httpscert.cer は IIS サーバとブラウザ クライアントとの間の認証を提供しま す。この証明書は C:\Program Files\Cisco\Certificates にインストールされます。
- 自己署名 Cisco CallManager 証明書:この証明書 ccmserver.cer は、Cisco CallManager 4.1 のインストール時に自動的にインストールされます。

Cisco CallManager 自己署名証明書によって、サーバの識別情報が提供されま す。この情報には、Cisco CallManager サーバ名と Global Unique Identifier (GUID) が含まれます。Cisco CallManager は、DER 形式の証明書をクラス タ内の各サーバの C:\Program Files\Cisco\Certificates に格納します。管理者に は、証明書に対して読み取り専用のアクセス権があります。

- SRST 対応ゲートウェイの SRST 証明書: SRST リファレンスでセキュリティ を設定し、電話機をリセットした後で、この証明書は Cisco CallManager デー タベースに追加されます。電話機はこの証明書を設定ファイルから取得しま す。この証明書は、Cisco CTL ファイルにはありません。ゲートウェイの SRST 証明書の詳細については、ゲートウェイをサポートする Cisco SRST の マニュアルを参照してください。
- Cisco Unity サーバ証明書: Cisco Unity は、PEM 形式で存在するこの証明書 を使用して、Cisco Unity SCCP デバイス証明書に署名します。Cisco Unity Telephony Integration Manager がこの証明書を管理します。クラスタ内の各 サーバで、C:\Program Files\Cisco\Certificates に Cisco Unity サーバ証明書を手 動でコピーする必要があります。
- Cisco Unity SCCP デバイス証明書: Cisco Unity SCCP デバイスは、PEM 形式 で存在するこの署名証明書を使用して、Cisco CallManager との TLS 接続を 確立します。

- 対話および制限 (P.1-6)
- セキュリティのインストール (P.1-13)
- 認証および整合性の概要(P.1-24)
- HTTP over SSL (HTTPS) の使用方法 (P.2-1)
- Cisco CTL クライアントの設定 (P.3-1)
- Certificate Authority Proxy Function の使用方法(P.4-1)
- Survivable Remote Site Telephony (SRST) リファレンスのセキュリティ設定 (P.7-1)

# 認証および整合性の概要

整合性および認証によって、次の脅威から保護します。

- TFTP ファイルの操作(整合性)
- 電話機と Cisco CallManager との間で行われるコール処理シグナリングの変 更(認証)
- 表 1-1 で定義した Man-in-the-Middle(仲介者) 攻撃(認証)
- デバイスおよびサーバの ID 盗難(認証)

### イメージ認証

このプロセスは、バイナリイメージ(つまり、ファームウェアロード)が電話 機でロードされる前に改ざんされるのを防ぎます。イメージが改ざんされると、 電話機は認証プロセスで失敗し、イメージを拒否します。イメージ認証は、Cisco CallManagerのインストール時に自動的にインストールされる署名付きバイナリ ファイルを使用して行われます。同様に、Webからダウンロードするファーム ウェアアップデートでも署名付きバイナリイメージが提供されます。

サポートされるデバイスのリストについては、P.5-2の「電話機のセキュリティ 設定の概要」を参照してください。

### デバイス認証

このプロセスでは、デバイスの ID を検証し、このエンティティが主張内容と一致することを確認します。

デバイス認証は、各エンティティが他方のエンティティの持つ証明書を受け入れ るときに、Cisco CallManager サーバとサポートされるデバイスとの間で行われま す。そのときだけ、エンティティ間の接続が保護されます。デバイス認証は、 P.3-1の「Cisco CTL クライアントの設定」で説明するように、Cisco CTL ファイ ルの作成に依存します。

#### ファイル認証

このプロセスでは、電話機でダウンロードするデジタル署名されたファイルを検 証します。たとえば、設定、呼出音一覧、ロケール、CTL ファイルなどがあり ます。電話機はシグニチャを検証して、ファイルの作成後に改ざんされていない ことを確認します。サポートされるデバイスのリストについては、P.5-2の「電 話機のセキュリティ設定の概要」を参照してください。

クラスタをノンセキュアモードに設定した場合、TFTPサーバはどのファイルに も署名しません。クラスタを混合モードに設定した場合、TFTPサーバは呼出音 一覧、ローカライズ、デフォルトの.cnf.xml、呼出音一覧 wav など、.sgn 形式の スタティックファイルに署名します。TFTPサーバは、ファイルのデータが変更 されたことを確認するたびに、<device name>.cnf.xml 形式のファイルに署名しま す。

キャッシングが無効になっている場合、TFTP サーバは署名付きファイルをディ スクに書き込みます。TFTP サーバは、保存されたファイルが変更されたことを 確認すると、再度そのファイルに署名します。ディスク上に新しいファイルを置 くと、保存されていたファイルは上書きされて削除されます。電話機で新しい ファイルをダウンロードするには、管理者が Cisco CallManager Administration で 影響を受けたデバイスを再起動しておく必要があります。

電話機は、TFTP サーバからファイルを受信すると、ファイルのシグニチャを確認して、ファイルの整合性を検証します。電話機で TLS 接続を確立するには、次の基準が満たされることを確認します。

- 証明書が電話機に存在する必要がある。
- CTL ファイルが電話機にあり、そのファイルに Cisco CallManager エントリ および証明書が存在する必要がある。
- デバイスに認証または暗号化を設定した。

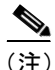

ファイル認証は Certificate Trust List (CTL; 証明書信頼リスト) ファイルの作成に 依存します。これについては、P.3-1の「Cisco CTL クライアントの設定」で説明 します。

### シグナリング認証

このプロセスはシグナリング整合性とも呼ばれ、TLS プロトコルを使用して、転送中のシグナリングパケットが改ざんされていないことを検証します。

シグナリング認証は Certificate Trust List (CTL; 証明書信頼リスト)ファイルの作成に依存します。これについては、P.3-1の「Cisco CTL クライアントの設定」で説明します。

- システム要件 (P.1-5)
- 対話および制限 (P.1-6)
- Cisco CTL クライアントの設定 (P.3-1)
- Certificate Authority Proxy Function の使用方法 (P.4-1)
- デバイス セキュリティ モードの設定 (P.5-7)
- トラブルシューティング (P.9-1)

# 暗号化の概要

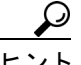

ト 暗号化は、Cisco CallManager 4.1 をクラスタ内の各サーバにインストールすると、 自動的にインストールされます。

セキュリティ パッケージのファイルは、C:\Program Files\Cisco\bin にインストールされます。

Cisco CallManager では、次の種類の暗号化をサポートします。

- シグナリング暗号化(P.1-27)
- メディア暗号化 (P.1-28)

### シグナリング暗号化

シグナリング暗号化により、デバイスと Cisco CallManager サーバとの間で送信 されるすべての SCCP シグナリング メッセージが確実に暗号化されます。

シグナリング暗号化は、各側に関連する情報、各側で入力された DTMF 番号、 コール ステータス、メディア暗号キーなどについて、予期しないアクセスや不 正アクセスから保護します。

クラスタを混合モードに設定した場合、シスコでは Cisco CallManager による Network Address Translation (NAT; ネットワーク アドレス変換) をサポートしま せん。VOIP のファイアウォールおよび NAT トラバーサルを許可する Application Layer Gateways (ALG) はシグナリング暗号化では動作しません。

ファイアウォールで UDP ALG を有効化すると、メディア ストリームによるファ イアウォールの通過が許可されます。UDP ALG を有効化すると、ファイアウォー ルの信頼できる側にあるメディア ソースが、ファイアウォールを介してメディ ア パケットを送信することにより、ファイアウォールを通過する双方向のメ ディア フローを開くことができます。

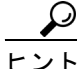

 ハードウェア DSP リソースはこのタイプの接続を開始できないため、ファイア ウォールの外側に置く必要があります。

シグナリング暗号化ではNATトラバーサルをサポートしません。NATを使用す る代わりに、LAN 拡張 VPN の使用を検討してください。

#### メディア暗号化

メディア暗号化は SRTP を使用し、対象とする受信者だけが、サポートされるデ バイス間のメディア ストリームを解釈できるようになります。サポートには、 オーディオ ストリームだけが含まれます。メディア暗号化には、デバイス用の メディア マスター キー ペアの作成、デバイスへのキー配送、キー転送中の配送 の保護が含まれます。

認証およびシグナリング暗号化は、メディア暗号化の最小要件となります。つま り、デバイスがシグナリング暗号化および認証をサポートしていない場合、メ ディア暗号化を行うことができません。

次の例で、具体的にメディア暗号化を説明します。

- メディア暗号化および認証をサポートするデバイスAとデバイスBがあり、 Cisco CallManager に登録されています。
- デバイスAがデバイスBに対してコールを行うと、Cisco CallManagerはキー マネージャ機能からメディアセッションマスター値のセットを2つ要求し ます。
- 両方のデバイスで2つのセットを受信します。1つはデバイスAからデバイスBへのメディアストリーム用、もう1つはデバイスBからデバイスAへのメディアストリーム用です。
- 4. デバイス A は最初のマスター値セットを使用して、デバイス A からデバイ ス B へのメディア ストリームを暗号化して認証するキーを取得します。
- 5. デバイスAは2番目のマスター値セットを使用して、デバイスBからデバ イスAへのメディアストリームを認証して復号化するキーを取得します。
- 6. これとは反対の操作手順で、デバイスBがこれらのセットを使用します。
- 7. 両方のデバイスは、キーを受信した後に必要なキー導出を実行し、SRTP パ ケット処理が行われます。

<u>。</u> ヒント

▶ サポートされる項目のリストについては、P.1-6の「対話および制限」を参照してください。

- システム要件 (P.1-5)
- 対話および制限 (P.1-6)
- デバイス セキュリティ モードの設定 (P.5-7)
- トラブルシューティング (P.9-1)

# 設定用チェックリストの概要

表 1-2 に、認証および暗号化を実装するために必要な作業を示します。また、各 章には指定されたセキュリティ機能のために実行が必要な作業のチェックリス トが含まれる場合もあります。

| 設定手順   |                                                                                                    |                                                                                                   | 関連手順および関連項目                                                  |
|--------|----------------------------------------------------------------------------------------------------|---------------------------------------------------------------------------------------------------|--------------------------------------------------------------|
| ステップ 1 | クラスタにある各サーバの Cisco CallManager<br>Serviceability で Cisco CTL Provider サービスをアク<br>ティブにします。                            |                                                                                                   | Cisco CTL Provider サービスのアク<br>ティブ化(P.3-5)                    |
|        | <ul> <li>レント</li> <li>Cisco Call</li> <li>にこのサー</li> <li>合は、サー</li> <li>必要はあり</li> <li>サービスり</li> <li>ます。</li> </ul> | Manager のアップグレード前<br>ービスをアクティブにした場<br>・ビスを再度アクティブにする<br>)ません。アップグレード後に<br>よ自動的にアクティブになり           |                                                              |
| ステップ 2 | パブリッシャ データ<br>CallManager Servicea<br>Authority Proxy サー<br>カルで有効な証明<br>レード、トラブルシ<br>行います。                           | マース サーバの Cisco<br>bility で Cisco Certificate<br>ビスをアクティブにし、ロー<br>書のインストール、アップグ<br>ューティング、または削除を   | Certificate Authority Proxy Function<br>サービスのアクティブ化 (P.4-14) |
|        | <br>ワンポイント・アドバイス                                                                                                    | Cisco CTL クライアントを<br>インストールして設定する<br>前にこの作業を実行すれ<br>ば、CAPFを使用するために<br>CTL ファイルを更新する必<br>要がなくなります。 |                                                              |

| 設定手順   |                                                                                                    | 関連手順および関連項目                                                            |
|--------|----------------------------------------------------------------------------------------------------|------------------------------------------------------------------------|
| ステップ 3 | デフォルト設定を使用しない場合は、TLS 接続用<br>のポートを設定します。                                                                                                    | TLS 接続用ポートの設定(P.3-8)                                                   |
|        | アップグレード前に設定した場合、設定<br>はアップグレード時に自動的に移行さ<br>れます。                                                                                                    |                                                                        |
| ステップ 4 | Cisco CTL クライアント用に設定するサーバについて、少なくとも2つのセキュリティトークンとパスワード、ホスト名またはIPアドレス、およびポート番号を入手します。                                                                                                    | Cisco CTL クライアントの設定<br>(P.3-14)                                        |
| ステップ 5 | Cisco CTL クライアントをインストールします。                                                                                                    | <ul> <li>システム要件 (P.1-5)</li> <li>セキュリティのインストール<br/>(P 1-13)</li> </ul> |
|        | ヒント<br>前のリリースの Cisco CallManager で使<br>用できた Cisco CTL クライアントは使<br>用できません。Cisco CallManager 4.1(3)<br>にアップグレードした後で Cisco CTL<br>ファイルを更新するには、Cisco<br>CallManager Administration 4.1(3) で使用<br>可能なプラグインをインストールする<br>必要があります。ファイルを変更する必<br>要がない場合、クライアントの 4.1(3)<br>バージョンをインストールする必要は<br>ありません。 | <ul> <li>Cisco CTL クライアントのイン<br/>ストール (P.3-10)</li> </ul>              |

| 設定手順   |                                                                                                    | 関連手順および関連項目                                                                                                    |
|--------|----------------------------------------------------------------------------------------------------|----------------------------------------------------------------------------------------------------|
| ステップ 6 | Cisco CTL クライアントを設定します。                                                                                                    | Cisco CTL クライアントの設定<br>(P.3-14)                                                                                                    |
| ステップ 7 | 証明書を発行するように CAPF を設定します。<br>Cisco CallManager 4.1(2) に対してこのタスクを実<br>行した場合、タスクを再び実行する必要はありま<br>せん。<br>Cisco CallManager 4.1 へのアップグレード前に証<br>明書の操作を実行して CAPF をサブスクライバ<br>サーバで実行した場合、CAPF データを 4.0 パブ<br>リッシャ データベース サーバにコピーしてから、<br>クラスタを Cisco CallManager 4.1 にアップグレー<br>ドする必要があります。Cisco CallManager 4.0 サブ<br>スクライバ サーバの CAPF データは Cisco<br>CallManager 4.1 データベースに移行されません。<br>したがって、データを 4.1 パブリッシャ データ<br>ベースにコピーしないと、データは失われます。<br>データが失われた場合、CAPF utility 1.0(1) を使用<br>して発行したローカルで有効な証明書は電話機に<br>残りますが、CAPF 4.1(3) は証明書を再発行しま<br>す。しかし、この証明書は有効ではありません。 | <ul> <li>システム要件 (P.1-5)</li> <li>CAPF の設定用チェックリスト (P.4-10)</li> <li>既存の CAPF データの移行 (P.4-8)</li> <li>4.0 サブスクライバ サーバから 4.0 パブリッシャ データベース サーバへの CAPF 1.0(1) データ のコピー (P.4-12)</li> </ul> |

| 設定手順    |                                                                                                    | 関連手順および関連項目                                                                                                    |
|---------|----------------------------------------------------------------------------------------------------|----------------------------------------------------------------------------------------------------|
| ステップ 8  | ローカルで有効な証明書が、サポートされている<br>Cisco IP Phone にインストールされたことを確認<br>します。                                                                                                    | <ul> <li>システム要件 (P.1-5)</li> <li>電話機での認証文字列の入力<br/>(P.4-26)</li> <li>ローカルで有効な証明書が IP<br/>Phone 上に存在することの確認<br/>(P.9-46)</li> </ul> |
| ステップ 9  | サポートされている電話機に認証または暗号化を<br>設定します。シーデバイス設定は、Cisco CallManager の<br>アップグレード時に自動的に移行され<br>ます。Cisco CallManager 4.0 で認証だけ<br>をサポートしていたデバイスに暗号化<br>を設定する場合は、Cisco CallManager<br>Administration の Phone Configuration<br>ウィンドウで Device Security Mode を更<br>新する必要があります。 | デバイス セキュリティ モードの設<br>定 (P.5-7)                                                                                                    |
| ステップ 10 | 電話機のセキュリティ強化作業を実行します。<br><b>シ</b><br><b>ヒント</b> 電話機のセキュリティ強化設定を Cisco<br>CallManager のアップグレード前に設定<br>した場合、デバイス設定はアップグレー<br>ド時に自動的に移行されます。                                                                                                    | 電話機のセキュリティ強化作業の<br>実行 (P.5-17)                                                                                                    |
| ステッフ 11 | セキュリティ用のボイスメール ポートを設定します。                                                                                                    | <ul> <li>セキュリティ用のボイスメール<br/>ポートの設定 (P.6-1)</li> <li>Cisco CallManager 4.1 Integration<br/>Guide for Cisco Unity 4.0</li> </ul>     |

| 設定手順    |                                                                                                    | 関連手順および関連項目                                                                                                    |
|---------|----------------------------------------------------------------------------------------------------|----------------------------------------------------------------------------------------------------|
| ステップ 12 | SRST リファレンスのセキュリティを設定します。<br><b>シ</b><br><b>レント</b> 前のリリースの Cisco CallManager でセ<br>キュア SRST リファレンスを設定した<br>場合は、Cisco CallManager のアップグ<br>レード時にその設定が自動的に移行さ<br>れます。 | Survivable Remote Site Telephony<br>(SRST) リファレンスのセキュリ<br>ティ設定 (P.7-1)                                                                                             |
| ステップ 13 | ネットワーク インフラストラクチャで IPSec を設<br>定します。 Cisco IOS MGCP ゲートウェイでセキュ<br>リティを設定します。                                                                                         | <ul> <li>セキュア MGCP ゲートウェイ<br/>の設定 (P.8-1)</li> <li>IPSec に関する考慮事項と推奨<br/>事項 (P.8-4)</li> <li>Cisco IOS MGCP ゲートウェイ<br/>に対するメディア認証とシグナ<br/>リング認証および暗号化機能</li> </ul> |
| ステップ 14 | クラスタ内のすべての電話機をリセットします。                                                                                                    | デバイスのリセット、サービスの再<br>起動、またはサーバおよびクラスタ<br>のリブート (P.1-11)                                                                                                    |
| ステップ 15 | クラスタ内のすべてのサーバをリブートします。                                                                                                    | デバイスのリセット、サービスの再<br>起動、またはサーバおよびクラスタ<br>のリブート (P.1-11)                                                                                                    |

# その他の情報

### シスコの関連マニュアル

- Cisco IP Phone 7960G/7940G アドミニストレーションガイド for Cisco CallManager
- Cisco IP Phone Administration Guide for Cisco CallManager, Cisco IP Phone Model 7970G
- Cisco IP Phone 7902G/7905G/7912G アドミニストレーションガイド Cisco CallManager Release 4.0
- ご使用の電話機モデルをサポートしているファームウェア リリース ノート
- Cisco IP Telephony Solution Reference Network Design Guide
- 通話料金の不正、オペレーティングシステムの強化、TCP/UDP ポートなどのトピックに関するセキュリティアプリケーションノート
- クラスタにインストールされている Cisco CallManager 4.1 バージョンと互換 性のある Cisco Security Agent のマニュアル
- cisco.com でシスコが提供するオペレーティング システムのアップグレード およびサービス リリースに関する Readme ドキュメント
- ディレクトリアプリケーション対応のマルチレベル管理アクセス、通話料金の不正防止、および SSL の使用方法について説明している Cisco CallManager Administration ドキュメント
- Cisco IOS MGCP ゲートウェイに対するメディア認証とシグナリング認証および暗号化機能
- Cisco CallManager 4.1 Integration Guide for Cisco Unity 4.0
- Cisco IOS SRST Version 3.3 System Administrator Guide